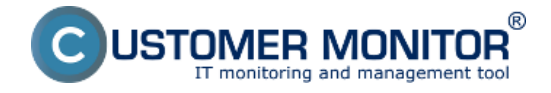

Prispôsobte si ikonu C-Monitor klienta zobrazovanú v paneli úloh. Pre tento účel budete potrebovať:

- Sadu ikon odporúčaných veľkostí a farebnej škály, pre všetky stavy C-Monitora. Pre ich tvorbu môžete použiť napríklad voľne dostupný nástroj <u>Greenfish Icon Editor Pro</u> [1]
- Súbor s ikonami CMonRes.dll, umiestnený v koreňovom adresári CMonitor
- Softvér umožňujúci editáciu spomínaného .dll súboru napríklad <u>XN Resource Editor</u> [2], voľne dostupný pre operačný systém Windows

# Odporúčané veľkosti, farebná škála a stavy CM

### Pripravte si sadu ikon s nasledovnými parametrami:

- 32x32 256 Colour
- 16x16 256 Colour
- 32x32 32bit Colour
- 16x16 32bit Colour

**Pre nasledovné stavy C-Monitor klienta** (v zátvorke názov stavu v .dll súbore) - odporúčame dodržať použitú symboliku reprezentujúcu stav C-Monitora:

- Ikona neaktívneho C-Monitor klienta (TRAY\_DISABLED) ikona v odtieňoch šedej farby
- Ikona pre NegTime (TRAY\_NEGTIME) červená ikona
- Ikona pre pozastavený C-Monitor klient (TRAY PAUSED) ikona s oranžovým štvorcom
- Ikona pre aktívny C-Monitor klient (TRAY\_RUNNING) plnofarebná ikona bez príznaku
- Ikona zobrazená počas prijímania a odosielania správ (TRAY\_SENDRECEIVE) ikona s obálkou
- Ikona zastaveného C-Monitor klienta (TRAY\_STOPPED) ikona s bielym krížikom umiestneným v červenom štvorci
- Ikona zobrazená počas vytvárania nového vlákna (TRAY\_THREADCREATED) ikona so žltým štvorcom
- Ikona zobrazená počas ukončenia predtým vytvoreného vlákna (TRAY\_THREADDONE)
  ikona s fialovým štvorcom
- **Ikona zobrazujúca varovanie** (TRAY\_WARNING) ikona s výkričníkom umiestneným v žltom trojuholníku

## Zmena ikony C-Monitor klienta - postup

- V programe XN Resource Editor si otvorte súbor CMonRes.dll, umiestnený v koreňovom adresári C-Monitor klienta. Ak sa v tomto adresári nenachádza, stiahnite si ho <u>kliknutím na</u> <u>tento odkaz</u> [3] a nakopírujte do zmieňovaného koreňového adresára (štandardne C:\CMonitor)
- Rozkliknite si napríklad vetvu TRAY\_DISABLED -> Language Neutral -> a vyberte ikonu 16x16 32bit Colour

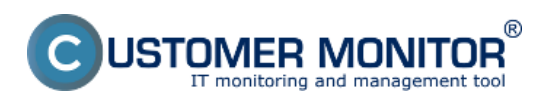

#### **Prispôsobenie ikony** Zverejnené na Customer Monitor (https://customermonitor.sk)

| MonRes.dll - XN Resource Editor           |               |        |               |
|-------------------------------------------|---------------|--------|---------------|
| <u>File Edit View Resource Image Help</u> |               |        |               |
| 🗋 🙆 🚽 🖶 🛛 😭 😭                             |               |        |               |
| 🗉 🛅 RC Data                               | Width         | 16     | Colours       |
| 🖶 🗁 Icon                                  | Height        | 16     | Drawing Tools |
| 🖻 🛅 MAINICON                              | Pixel Format  | 32 Bit |               |
| E C TRAY_DISABLED                         | Hot Spot Left |        |               |
| 🖻 🛄 Language Neutral                      | Hot Spot Top  |        | 0 🗞 🔎         |
| 16x16 32 Bit Colour                       |               |        | / <b></b>     |
| 32x32 32 Bit Colour                       |               | 1      |               |
| 16x16 256 Colour                          | C             |        |               |
| 32X32 256 Colour                          |               |        |               |
|                                           |               |        |               |
|                                           |               |        | 00            |
|                                           |               |        |               |
|                                           |               |        |               |
|                                           |               |        |               |
|                                           |               |        |               |
| TRAY WARNING                              |               |        |               |
| 🖽 👝 Version                               |               |        |               |
| _                                         |               |        |               |
|                                           |               |        |               |
|                                           | J             |        |               |
|                                           |               |        |               |

[4] Obrázok: XN Resource Editor s načítaným CMonRes.dll

- V grafickom editore, si otvorte vašu ikonu reprezentujúcu stav TRAY\_DISABLED s parametrami 16x16 32bit Colour. Označte všetko (CTRL+A) a skopírujte do schránky (CTRL+C)
- 4. V XN Resource Editor s vyznačenou ikonou 16x16 32 bit Colour, vložte skopírovanú ikonu zo schránky (CTRL+V), čím prepíšete ikonu pôvodnú
- 5. Pre zmenu ostatných ikon opakujte kroky 2-4
- 6. Pre aplikovanie zmien uložte súbor pomocou File->Save (CTRL+S) a reštartujte C-Monitor klienta

Pomocou nástroja XN Resource Editor je možné meniť ikony aj priamo v .exe súboroch C-Monitora, no tento postup neodporúčame, nakoľko zmenou dôjde k zániku platnosti podpisov programu. Date:

11.9.2017

### Odkazy

- [1] http://greenfishsoftware.org/gfie.php
- [2] https://stefansundin.github.io/xn\_resource\_editor/
- [3] https://cmportal.eu/archive\_public/file\_list\_dir/CMonRes.dll
- [4] https://customermonitor.sk/sites/default/files/XNResourceEditor.png